### DaVinci Resolve 15 - Annotationen 11.09.2018

Wenn der Grobschnitt beendet ist, sollte man den Film durchsehen.

Dabei können z.B. Korrekturmaßnahmen erst einmal nur durch Annotationen direkt in der Timeline beschrieben werden. Danach können alle Maßnahmen abgearbeitet werden.

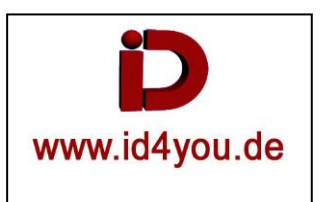

## Edit-Tab

Mit Taste "m", oder mit dem Marker-Button (1) einen Marker erzeugen. Unter (2) das Annotationstool auswählen. Den Bereich markieren (3), um den es geht. Das muss aber nicht sein.

Bei Bedarf einen weiteren Bereich markieren. Die Farbe kann durch anwählen der Markierung (4) (Linie wird stärker), oben im PulDown nachträglich geändert werden.

 Time
 Name

 01:00:03:10
 Marker 1

 01:00:03:10
 Marker 1

 01:00:03:10
 01:00:04:14

 01:00:03:10
 01:00:04:14

 01:00:03:10
 01:00:04:14

 01:00:03:10
 01:00:04:14

 01:00:03:10
 01:00:04:14

 01:00:03:10
 01:00:04:14

 01:00:03:10
 01:00:04:14

 01:00:03:10
 01:00:04:14

 01:00:03:10
 01:00:04:14

 01:00:03:10
 01:00:04:14

 01:00:03:10
 01:00:04:14

 01:00:03:10
 01:00:04:14

 01:00:03:10
 01:00:04:14

 01:00:03:10
 01:00:04:14

 01:00:03:10
 01:00:04:14

 01:00:03:10
 01:00:04:14

#### Der Standart-Name (5) ist Marker 1, 2, 3, usw.

#### Ein zweiter Marker wird angelegt.

Der Standart-Name der Marker kann durch Doppelklick auf den Marker geändert werden. Zusätzlich können Notizen angegeben, und die Farbe (hier orange) des Markers geändert werden.

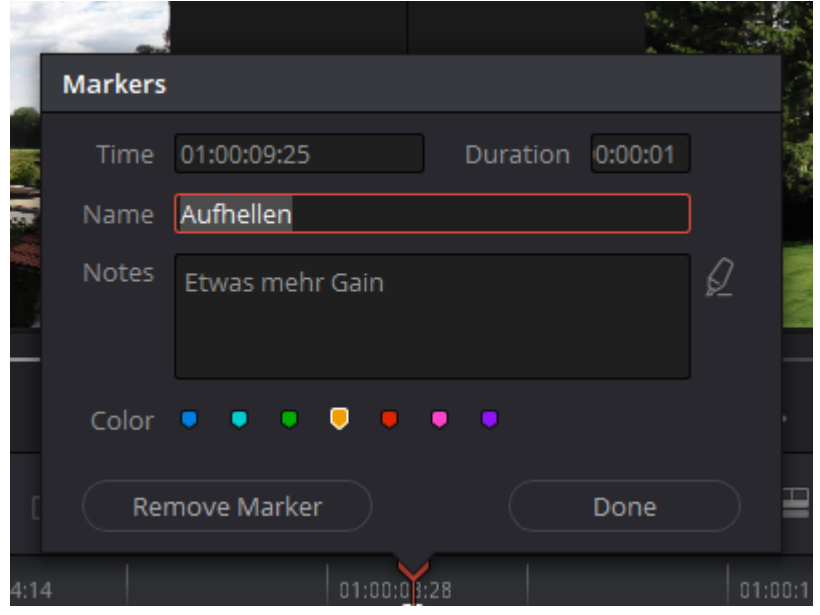

#### So sieht das dann in der Timeline aus.

Mit Rechtklick auf einen Marker kann man im dann öffnenden PulDown zum nächsten, bzw. vorherigen Marker springen.

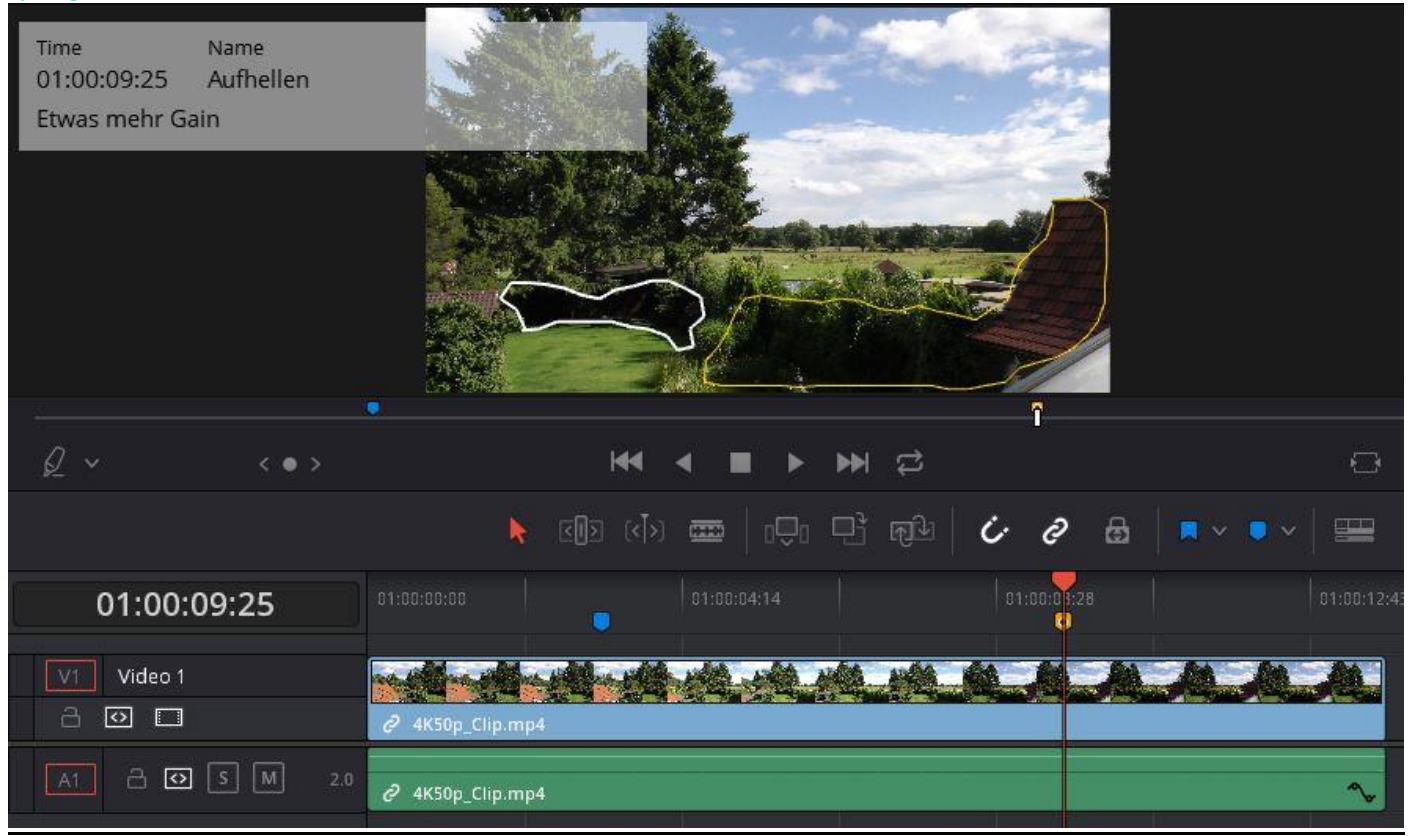

#### Die Overlays können ausgeblendet werden, indem man unter (1) "Show Marker Overlays" abwählt.

|                   | 00:00:00:00 | ••• 11% 🗸  | 00:00:13:46  |         |         | 01:00:09:25 | n 🕄      |    |
|-------------------|-------------|------------|--------------|---------|---------|-------------|----------|----|
|                   |             |            |              |         |         |             | 1        |    |
|                   |             | - <u> </u> |              | × 144 4 |         |             |          |    |
|                   |             | ₽_*        | <b>`</b> •   | × 198 8 | = r m e |             |          |    |
| 03 ((1) 🚥   000 0 | i nu   🗸    | <b>e</b> 🗄 | <b>× •</b> • | ▦ ◉ — • | • •     | ۹» ——•      |          |    |
| 01:00:04:14       |             | 1:00:01:28 |              |         |         | Mixe        | er 🦿     | ** |
|                   |             |            |              |         |         | A1          | М1       |    |
|                   |             |            | Ander        |         |         | E           | a all Ea |    |
|                   |             |            |              |         |         |             |          |    |
|                   |             |            |              | ~       |         |             |          |    |
|                   |             |            |              |         |         |             |          |    |

# Color-Tab

In der Color-Tab sind nur die Texte zu sehen, die farbigen Markierungen jedoch nicht.

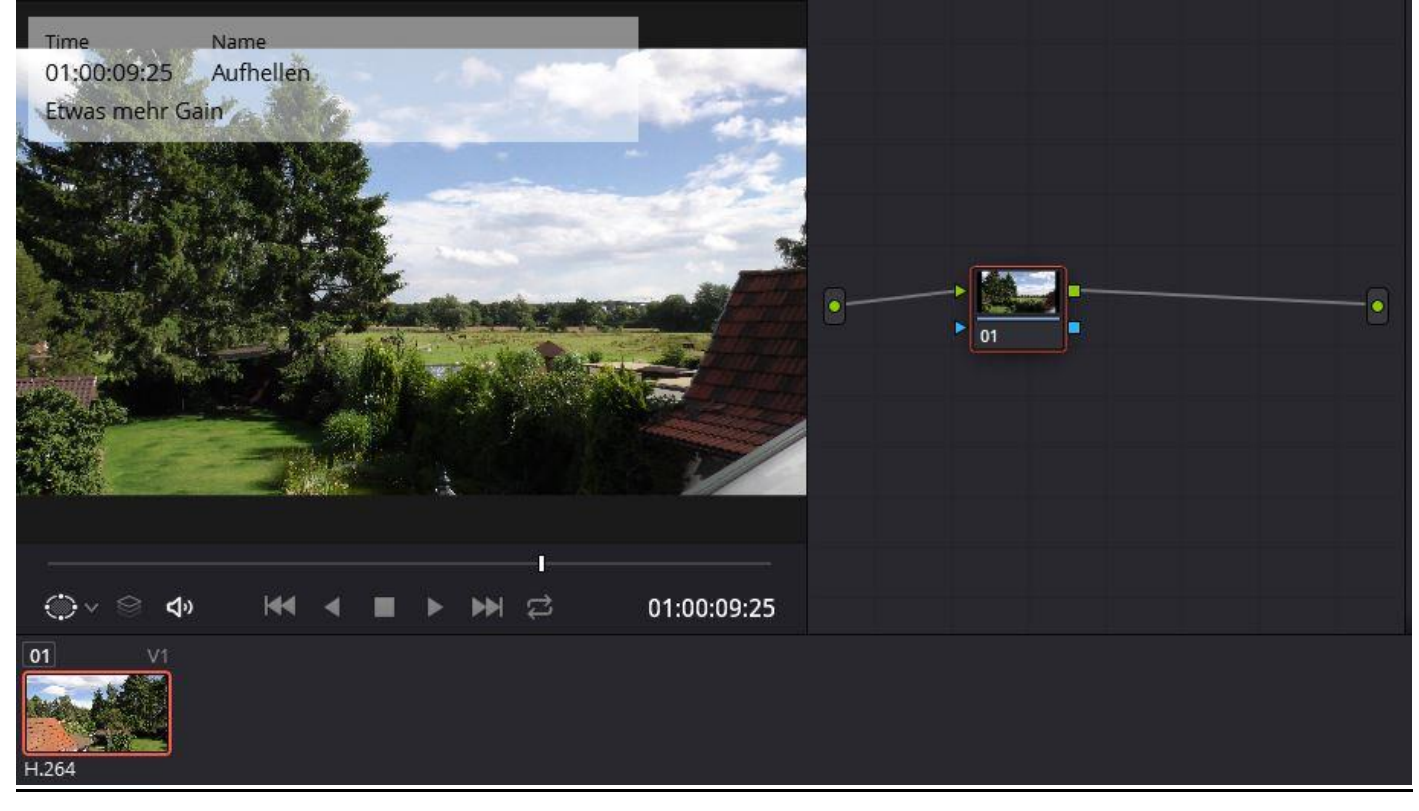